# Vägledning för beställning av ny projektmapp eller ändring av behörigheter

Tänk på att du behöver en DATA-mapp där pseudonymiserade personuppgifter finns, och du behöver även en KOD-mapp där kodnyckeln med uppgifter om forskningsdeltagarna sparas.

För att beställa nya projektmappar eller ändra behörigheter, gå till <u>Tellus</u> kontaktformulär. Krävs e-tjänstekort och SLSO dator.

- 1. I "kontaktformuläret", ange följande uppgifter:
  - Att mappen ska ligga krypterade N: ytan.
  - Mappens namn enligt följande standard: CPF-FORSKARGRUPP-PROJEKTNAMN-DATA och CPF-FORSKARGRUPP-PROJEKTNAMN-KOD (se nedan för exempel), eller, om projektet behöver fler mappar med forskningsdata i samma projekt, CPF-FORSKARGRUPP-PROJEKTNAMN-DATA-MAPPNAMN. Tänk på att hela namnet på mappen får ej överstiga 40 tecken.
  - Mappens ägare (kan utse administratörer till mappen samt tilldela behörigheter till mappen, ange personens HSA-ID i beställningen)
  - Mappens administratör(er) (kan tilldela behörigheter till mappen, ange personens HSA-ID i beställningen)
  - Behöriga till mappen. (ange HSA-IDn)
  - Ange att mappen ska vara låst (att mappen ska vara låst innebär att om någon skickar en beställning på att få tillgång till mappen så måste beställningen godkännas av ägaren eller administratören på mappen. Mer eller mindre alla mappar är låsta som standard, det är generellt mer allmänna mappar som alla får komma åt som inte är låsta)

## Exempel på beställning av ny projektmapp:

## Rubrik:

Beställning av nya mappar på krypterade N: ytan

## Ärendebeskrivning:

Jag vill beställa följande nya mappar på krypterade N: ytan:

## Centrum för psykiatriforskning

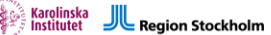

Mappens namn: CPF-FORSKARGRUPP-PROJEKT-DATA Mappens ägare: [HSAID] Mappens administratör: [HSAID] Behöriga till mappen: [HSAID], [HSAID] Mappen ska vara låst.

Mappens namn: CPF-FORSKARGRUPP-PROJEKT-KOD Mappens ägare: [HSAID] Mappens administratör: [HSAID] Behöriga till mappen: [HSAID], [HSAID] Mappen ska vara låst.

| formulär                                                                                                    |                                    |                                          |                                                                                                    |
|----------------------------------------------------------------------------------------------------|------------------------------------|------------------------------------------|----------------------------------------------------------------------------------------------------|
| de ärenden vänliga kontakt                                                                                                    |                                    |                                          |                                                                                                    |
| gifter<br>någon annan?                                                                                                    |                                    |                                          |                                                                                                    |
| Nej                                                                                                    |                                    |                                          |                                                                                                    |
| ?                                                                                                    |                                    |                                          |                                                                                                    |
| trum för psykiatriforskning ⇒                                                                                                    | ⇒ Psykiatri ⇒ S v                  |                                          |                                                                                                    |
| er                                                                                                    |                                    |                                          |                                                                                                    |
|                                                                                                    |                                    |                                          |                                                                                                    |
|                                                                                                    |                                    |                                          |                                                                                                    |
| Ta bort alla                                                                                                    |                                    |                                          |                                                                                                    |
| A                                                                                                    | Användaren                         | E-post                                   |                                                                                                    |
|                                                                                                    | Ingen data att visa                |                                          |                                                                                                    |
|                                                                                                    |                                    |                                          |                                                                                                    |
| rendeinformation                                                                                                    |                                    |                                          |                                                                                                    |
| v ny mann nå knyntorado Ne                                                                                                    | lutan                              |                                          |                                                                                                    |
|                                                                                                    | . ytan                             |                                          |                                                                                                    |
| Illa följande nya mappar på k<br>Illa följande nya mappar på k<br>nn: CPF-FORSKARGRUPP-PF<br>ire: [HSAID]<br>ministratör: [HSAID]<br>mappen: [HSAID], [HSAID]<br>vara låst | krypterade N: ytan:<br>ROJEKT-DATA |                                          |                                                                                                    |
| formation 😧                                                                                                    |                                    |                                          | 2                                                                                                    |
| inga typer av patientuppgift                                                                                                    | fter får anges 🗙                   |                                          |                                                                                                    |
| nappen: [HSAID], [HSAID]<br>ara låst<br>formation <b>?</b><br>inga typer av patientuppgift                                                                                 | fter får anges 🗙                   | desk   🔺 Tjänstekatalog   Driftinformati | on and a second second s |

## Instruktioner för namngivning av mapp:

För att skapa en ny lagringsmapp på N: ytan för forskningsdata inom CPF, måste mappens namn och struktur följa en specifik standard. Nedan förklaras reglerna för namngivning samt roller och behörigheter kopplade till mappen.

Vid skapande av en ny mapp måste namnet innehålla:

- 1. Prefixet CPF-
- 2. Forskargruppens beteckning (enligt listan nedan).
- 3. Projektets namn.
- 4. Kategorisering (t.ex. DATA eller KOD).

Endast följande beteckningar får användas för att ange vilken forskargrupp mappen tillhör:

- BOLTE
- BUSA
- DAHLIN
- DALMAN
- EXTERN
- FRANCK
- HAMMAR
- HELLNE
- KALDO
- LINDNE
- LJOTSS
- LUNDGR
- RIKSAT
- RUCK
- SCA

Namngivningsregler:

- Namnet ska separeras med streck (-) mellan varje del.
- Total längd på namnet bör inte överskrida 40 tecken.

Exempel på mappnamn:

- CPF-BOLTE-STRESSSTUDIE-DATA
- CPF-HAMMAR-ALKOHOLBESV-DATA-KLINIK1

• CPF-LUNDGR-PTSD-KOD

Varje mapp har tre huvudsakliga roller kopplade till behörigheter och administration:

## Ägare

Har huvudansvar för mappen och kan:

- Tillsätta administratörer.
- Tilldela och ta bort behörigheter till användare.
- Själv tilldela sig behörighet till mappen vid behov.

### Administratör

- Kan hantera behörigheter för andra användare och sig själv.
- Ansvarar för att lägga till eller ta bort användare via Personwebben.

#### Behöriga användare

- Får tillgång till mappens innehåll för att skapa, ändra eller ta bort filer, beroende på tilldelade behörigheter.
- Kan inte tilldela behörigheter till andra.

## Hantera behörigheter i befintliga projektmappar:

Som ägare eller administratör kan du själv hantera behörigheter till mappen via Personwebben.

- 1. Gå till Personwebben. Krävs e-tjänstekort och SLSO dator
- 2. På högersidan finns "Administrera AD-grupper", sök upp gruppen som motsvarar din mapp under fliken. Klicka på den
- 3. Lägg till eller ta bort användare via fliken "Medlemmar".

## Kontakt och support:

Vid frågor om lagring eller behörigheter, ring Region Stockholm Serviceförvaltningen på 08-123 177 77, alternativt kontakta CPF-support via e-post: <u>cpfsupport@cns.ki.se</u>.